## **Supervisor Approval for Student Employee Instructions**

At the 'Welcome to Banner @ JCU' screen click on 'Staff' or 'Faculty' and then on the drop down menu click on 'Employee Dashboard'. The following screen will appear. Click on 'Approve Time'.

| Employee Dashboard<br>Employee Dashboard |               |                                 |                           |   |                                          |  |
|------------------------------------------|---------------|---------------------------------|---------------------------|---|------------------------------------------|--|
|                                          |               | Leave Balances as of 04/05/2021 |                           |   |                                          |  |
|                                          | My Profile    | Vacation Time In hours          | 180.00 Sick Time in hours | G | 750 Personal Time in hours 22.50         |  |
|                                          | ny rean       | Mission Leave in hours          | (233)                     |   |                                          |  |
|                                          |               |                                 |                           |   | Full Leave Balance Information           |  |
| Pay Information                          |               |                                 |                           | ^ | * My Activities                          |  |
| Latest Pay Stub: 02/26/2021              | All Pay Stubs | Deductions History              |                           |   |                                          |  |
| Earnings                                 |               |                                 |                           | * | Enter Lawye Report                       |  |
| 0                                        |               |                                 |                           |   | Approve Time                             |  |
| Benefits                                 |               |                                 |                           | * | Approve Leave Report                     |  |
| Taxes                                    |               |                                 |                           | ~ | Approve Leave Request                    |  |
|                                          |               |                                 |                           |   | Electronic Personnel Action Forms (EPAF) |  |
| Job Summary                              |               |                                 |                           | ~ | Effort Certification                     |  |
| Employee Summary                         |               |                                 |                           | ~ | Labor Redistribution                     |  |
|                                          |               |                                 |                           |   | Campus Directory                         |  |

Click on the arrow next to 'Select Pay Period' and then scroll down to the pay period you will be approving.

| Employee Dashboard 🔹 Time Entry Approvals                                   | Please select a Pay Period to Continue |  |  |  |  |  |  |  |
|-----------------------------------------------------------------------------|----------------------------------------|--|--|--|--|--|--|--|
| Approvals - Timesheet                                                       |                                        |  |  |  |  |  |  |  |
| Approvals Timesheet                                                         |                                        |  |  |  |  |  |  |  |
| Timesheet V Select Pay Period All Departments All Status except Not Started | Enter ID/Name                          |  |  |  |  |  |  |  |

| Employee Dashboard  | 1 - Time Entry Approvals |                 |                               | Please select a Pay Period to Continue |
|---------------------|--------------------------|-----------------|-------------------------------|----------------------------------------|
| Approvals - Timeshe | et                       |                 |                               |                                        |
| Approvals           | Timesheet                |                 |                               |                                        |
| Timesheet           | Select Pay Period        | All Departments | All Status except Not Started | Enter ID/Name                          |
|                     |                          | Q               |                               |                                        |
|                     | 03/21/2021 - 04/03/2021  | 2021 B1 7)      |                               |                                        |
|                     | 03/21/2021 - 04/03/2021  | 2021 BW 7)      |                               |                                        |
|                     | 03/07/2021 - 03/20/2021  | 2021 B1 6)      |                               |                                        |
|                     | 03/07/2021 - 03/20/2021  | 2021 BW 6)      |                               |                                        |
|                     | 02/21/2021 - 03/06/2021  | 2021 81 5)      |                               |                                        |

## Click on the name of the employee.

| Approvals             | Timesheet         |                                                                                                    |   |              |   |   |
|-----------------------|-------------------|----------------------------------------------------------------------------------------------------|---|--------------|---|---|
| Timesheet             | *                 | 03/21/2021 - 04/03/2021 (2021 B1 7) V All Departments V All Status except Not Started                     | ~ | Enter ID/Nam | e |   |
| Distribution Status R | eport - Timesheet |                                                                                                    |   |              |   | ^ |
|                       |                   | 2 2<br>2 9<br>1 9<br>0 9 0 0 0 0 0 0 0<br>Pending in Progress Returned stror Approved Completed Cancelled |   |              |   |   |
| Pending 2             |                   |                                                                                                    |   |              |   | ^ |
| Employee Name         |                   | C ID Crganization C Hours/Units                                                                           |   | \$           |   |   |
|                       |                   | 3.75 Hours                                                                                                |   | i            | : |   |

Review Hours and if correct, click 'Approve'.

| review                |                         |         | × |  |  |  |  |  |
|-----------------------|-------------------------|---------|---|--|--|--|--|--|
|                       |                         |         |   |  |  |  |  |  |
|                       |                         |         |   |  |  |  |  |  |
| Pay Period: 03/21/202 | 1 - 04/03/2021 3.75 Hou | ırs     |   |  |  |  |  |  |
| Submitted On: 04/05/2 | 2021, 02:37 PM          |         |   |  |  |  |  |  |
| Earning Distribut     | ion                     |         |   |  |  |  |  |  |
| Earn Code             | Shift                   | Total   |   |  |  |  |  |  |
| Regular               | 1                       | 3.75    |   |  |  |  |  |  |
| Total Hours           |                         | 3.75    |   |  |  |  |  |  |
| Total Units           |                         | 0.00    |   |  |  |  |  |  |
| Weekly Summary        | ,                       |         |   |  |  |  |  |  |
| Week                  | Total Hours             |         |   |  |  |  |  |  |
| Week 1                |                         |         |   |  |  |  |  |  |
| Delete                | 2                       | Details |   |  |  |  |  |  |
| Return for co         | rrection                | Approve |   |  |  |  |  |  |

## The following screen will appear:

| Employee Dashbo        | oard , Time Er   | ntry Approvals     |                |             |          |             |            |          |                 |                | I III | nesheet | successfully appro | ved. |
|------------------------|------------------|--------------------|----------------|-------------|----------|-------------|------------|----------|-----------------|----------------|-------|---------|--------------------|------|
| Approvals - Time       | sheet            |                    |                |             |          |             |            |          |                 |                |       |         |                    |      |
| Approvals              | Timesheet        |                    |                |             |          |             |            |          |                 |                |       |         |                    |      |
| Timesheet              | ~                | 03/21/2021 - 04/03 | /2021 (2021 B1 | 17)         | ~        | All Departr | ments      | *        | All Status exce | pt Not Started |       | ~       | Enter ID/Name      |      |
| Distribution Status Re | port - Timesheet |                    |                |             |          |             |            |          |                 |                |       |         |                    | ^    |
|                        |                  |                    |                |             |          |             |            |          |                 |                |       |         |                    |      |
|                        |                  | 1                  | 1              |             |          |             | 1          |          |                 |                |       |         |                    |      |
|                        |                  |                    | _              |             |          |             |            |          |                 |                |       |         |                    |      |
|                        |                  |                    |                |             |          |             |            |          |                 |                |       |         |                    |      |
|                        |                  |                    |                |             |          |             |            |          |                 |                |       |         |                    |      |
|                        |                  |                    |                |             |          |             |            |          |                 |                |       |         |                    |      |
|                        |                  |                    | _              |             |          |             |            |          |                 |                |       |         |                    |      |
|                        |                  |                    |                |             |          |             |            |          |                 |                |       |         |                    |      |
|                        |                  |                    |                |             |          |             |            |          |                 |                |       |         |                    |      |
|                        |                  |                    |                | 0           | 0        | D           |            | 0        | a               |                |       |         |                    |      |
|                        |                  | 0                  | Pending        | In Progress | Returned | Error       | Approved C | ompleted | Cancelled       |                |       |         |                    |      |

Supervisors will have until 10:00 am on the Monday after the pay period has ended to approve.

Review the current STUDENT PAYROLL SCHEDULE so see any changes in due dates and times.